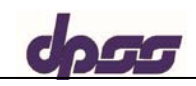

## SAVE TIME! GO ONLINE! SUBMIT YOUR SAR 7 REPORT ONLINE!!

Received.

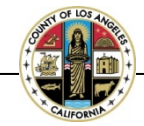

Why wait in line? Access the Your Benefits Now (YBN) website at: <u>dpssbenefits.lacounty.gov</u> to:

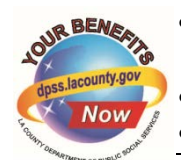

Complete and submit your SAR 7 report **and** get a confirmation number.

View your benefits and print notices of action.

- Apply online for CalWORKs, CalFresh, and Medi-Cal.
- Select how you want to get a SAR 7 confirmation receipt once you submit your report: Email message or Text message

• Check to see if your SAR 7 Report is Complete, Incomplete, or Not

## FOLLOW THESE STEPS TO SUBMIT A SAR 7 ONLINE AND THE VERIFICATION:

| STEP 1:                                                                                                    | STEP 2:                                                                                                    | STEP 3:                                                                                                    | STEP 4:                                                                                                    | STEP 5:                                                                                                    | STEP 6:                                                                                                    |
|----------------------------------------------------------------------------------------------------|----------------------------------------------------------------------------------------------------|----------------------------------------------------------------------------------------------------|----------------------------------------------------------------------------------------------------|----------------------------------------------------------------------------------------------------|----------------------------------------------------------------------------------------------------|
| STEP 1:<br>ACCESS THE DPSS<br>WEBSITE<br>For computers:<br>Enter website address:<br>dpssbenefits.lacounty.gov<br>For a mobile device:<br>Note: Your mobile<br>device must have a QR<br>Code Reader to scan<br>the code. If you need<br>one, please search for<br>a free QR Code<br>Reader application. | STEP 2:<br>ACCESS YBN<br>• Click on the YBN<br>link:<br>• Select the<br>following link to<br>view, complete,<br>and submit your<br>Semi-Annual<br>Report on-line: | STEP 3:<br>SIGN IN<br>There are many ways<br>to log in to your<br>account. This may<br>include:<br>1. Customer ID and<br>PIN; or<br>2. Username and<br>Password; or<br>3. The following:<br>• Case number or<br>EBT card<br>number; and<br>• Date of Birth; and<br>• Telephone<br>number or Zin      | STEP 4:<br>COMPLETE AND<br>SEND<br>Complete the<br>questions on<br>the report(s);<br>Check your<br>answers.<br>Submit your<br>report by<br>clicking on the<br>"Submit"<br>button.<br>You will be unable<br>to submit the | STEP 5:<br>CONFIRMATION<br>• Receive a<br>confirmation<br>number of the<br>report you<br>submitted; and<br>Congratulations!<br>Your QR 7-LA / SAR 7 report<br>has been submitted<br>successfully. Your confirmation<br>number is<br>xx-xxxxxxx. You can<br>download a copy of your<br>submitted document here. | STEP 6:<br>DOCUMENT SUBMISSION<br>Supporting documents, like<br>paystubs, ca be submitted in<br>one of three ways:<br>1. Computers:<br>• Upload via YBN.<br>2. Apple & Android devices:<br>• Upload by using the scan<br>code below:<br>ANDROID<br>Download the<br>DPSS Mobile App<br>APPLE<br>Scan Me!                                                                                                    |
| Scan the below QR<br>Code Reader to<br>access your report:<br>Scan Me!<br>Use a QR Code Reader<br>Application on your<br>Smartphone                                                                                                    | Semi-<br>Annual/Quarterly<br>Reports<br>View or Submit your<br>Semi-<br>Annual/Quarterly<br>Reports online                                                        | Your Customer ID is on<br>the top right hand<br>corner of your notice of<br>action.<br>The PIN was mailed. If<br>you do not have the<br>PIN, you can reset your<br>PIN online by selecting<br>Forget your<br>password/PIN? Click<br>here to reset your<br>password/PIN or calling<br>1-866-613-3777. | <ul> <li>report if:</li> <li>All the questions are not answered; or</li> <li>The e-signature is not completed.</li> </ul>                                                                                                | device/computer<br>by clicking " <u>here</u> "<br>on the<br>Congratulations!<br>Page.                                                                                                    | <ul> <li>3. U.S. Postal Mail:</li> <li>Print the YBN Cover Letter on the YBN website as it shows your case number and mail it with your verification; or</li> <li>If you do not have a printer, clearly write the case number on all documents and mail them to the mailing address on the YBN Cover Letter.</li> <li>NOTE: Follow step three – U.S. Postal Mail to avoid an "Incomplete" Report.</li> </ul> |